# the MagayaInsider page 2

# **Using Average Cost for Inventory**

### Average Cost

The cost of an inventory item can be defined as "specific" or as "average." Magaya software enables configuring your system for either costing method. It can be set systemwide or per item.

The Average Cost method calculates the average cost for inventory items (in contrast to a specific identification method). The Magaya system calculates the average of all the inventory items you have purchased. Every time you sell an item, the system will add the amount to your "Cost of Goods Sold" account and deduct from the Inventory Account for that item.

This topic explains average cost, a method that is helpful when assessing the profit of selling your inventory. Sections in this topic include:

- How to configure average cost system-wide and per item
- How to create a resale item as an "average cost" method item
- Purchase items and create bills
- Sell items and invoice them
- See the purchases and sales on the Balance Sheet

#### **Configure Average Cost System-wide**

Go to Maintenance > Configuration > Accounting.

Click the "Cost" tab.

The first item is used to select the costing method. This example shows "average."

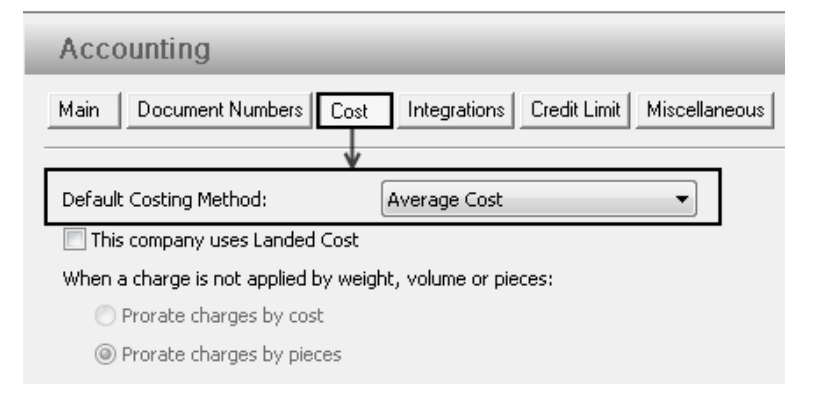

By selecting this configuration option, this costing method will apply system-wide. (If you want to set the costing method per item, see the section "Average Cost per Item.")

#### **Configure Average Cost per Item**

This section explains how to define the costing method of an item at the Inventory Item Definition level, not system-wide.

The costing method of regular inventory items and resale inventory items can be defined. For a regular inventory item, select the costing method on the Accounting tab of the Inventory Item Definition dialog box.

| Inventory Item Definitions                               |
|----------------------------------------------------------|
| General Accounting EEI Hazardous Images Categories Notes |
| Unitary Value: 0.00 USD                                  |
| Purchase Item:                                           |
| Sales Item:                                              |
| Inventory Type: FIFO - First In First Out                |
| Costing Method: Average Cost                             |
| Commissions                                              |

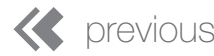

# the MagayaInsider page 3

For a resale item, select the costing method on the dialog box:

| Resalable Inv                                       | entory Ite                       | m Wizard                      |                              |                  |        |       |      | <b>X</b> |
|-----------------------------------------------------|----------------------------------|-------------------------------|------------------------------|------------------|--------|-------|------|----------|
| Inventory Item Del                                  | finition —                       |                               |                              |                  |        |       |      |          |
| Part Number:                                        | 1                                |                               | Model:                       |                  |        |       |      |          |
| Description:                                        |                                  |                               | Package:                     |                  |        |       |      | -        |
|                                                     | Keep inventory by serial numbers |                               | $L\times W\times H :$        | 0.00 0.00        |        | 1     | 0.00 | in       |
|                                                     | Save ser                         | ial numbers when items go out | Volume:                      | 0.00 ft          |        | ft3   |      |          |
|                                                     | 📃 Has vark                       | able weight                   | Weight:                      | 0.00             |        | b     |      |          |
| Associated Items a                                  | nd Services                      |                               |                              |                  |        |       |      |          |
| Purchase Price:                                     | 0                                | USD 💌                         | Sales Price:                 | 0 USD            |        | •     |      |          |
| Manufacturer:                                       |                                  | •                             | Client:                      |                  |        |       |      | •        |
| Generated Items a                                   | nd Services –                    |                               |                              |                  |        |       |      |          |
| Code                                                | Code Description                 |                               | Account                      |                  |        |       |      |          |
| Cost Item:                                          |                                  |                               |                              | Inventory Cost 👻 |        |       |      | -        |
| Sales Item:                                         |                                  |                               |                              | Inventory        | Income |       |      | -        |
| Inventory Account: Inventory Asset - Inventory Type |                                  |                               | e: FIFO - First In First Out |                  |        |       |      |          |
| Costing Met                                         | hod: 🛛                           | Average Cost                  |                              | -                |        |       |      |          |
|                                                     |                                  |                               |                              | Pihish           |        | Cance | :I   | Help     |

## **Additional Configuration**

Extra Info: If you want your Magaya system to create bills before items are received, set this option in Configuration > Purchasing:

## Purchasing

Allow to create bills for purchase orders without commodities.

Allow to create bills for purchase orders only after all inventory is received.

Ensure the box is unchecked to allow the system to create bills for POs only after all inventory is received. In contrast, if this box is checked, then you will not be able to make bills until after receiving the items.

Extra Info: The system can switch between costing methods and display the average instantly when the method is changed. See the section "Changing Costing Methods" before making changes to ensure you fully understand how this will affect your system and the accounting.

## Sell Items and Create Invoices

In this section, we look at how to use the items created with the average cost method by placing the items in a Sales Order (SO) and creating an invoice.

Note: When you purchased the items, the system recorded the purchase price of the items, regardless of the costing method used (average or specific method).

- 1. Create the SO and add the items to the Commodity tab.
- 2. Create the invoice from the Actions button. See the Adjustments tab of the invoice to see how the average amount is removed from the asset account and transferred to the account for the cost of goods sold. This invoice Adjustment tab example shows the average is \$105 for items purchased at \$100 and \$110. The two lines show the asset account and the cost account.

# Average cost adjustments shown on the invoice

## Accounting Transaction

| Internal Type                   | Account Name    | Amount ( | Amount     | Applied to   |
|---------------------------------|-----------------|----------|------------|--------------|
| InventoryAssetAdjustmentInvoice | Inventory Asset | 105.00   | USD 105.00 | ABC Sporting |
| InventoryAssetAdjustmentInvoice | Inventory Cost  | 105.00   | USD 105.00 | ABC Sporting |
|                                 |                 |          |            |              |

The Inventory Item Definitions List and the Balance Sheet reflect the new totals.

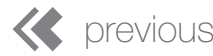

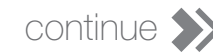

# the MagayaInsider page 4

To see the Balance Sheet, click "Reports" from the menu at the top of your Magaya Explorer screen.

#### Reports Options Help

| Financial Reports     |   | Profit and Loss                      |
|-----------------------|---|--------------------------------------|
| Sales Reports         |   | Profit and Loss Detail               |
| Purchases Reports     |   | Profit and Loss by Operations        |
| Profit Reports        | • | Profit and Loss by Operations Detail |
| Other Reports         |   | , ,                                  |
| Multicurrency Reports |   | Balance Sheet                        |
|                       | _ | Balance Sheet Detail                 |
| Saved Reports         | _ | Statement of Cash Flows              |

The amounts are shown in the Balance Sheet's Inventory Assets section, including the bill for each vendor and the invoice for the customer:

#### Specific Identification

|                 | Balance Sheet<br>average cost example |    |         |
|-----------------|---------------------------------------|----|---------|
| Туре            | · Account                             | 11 | Amount  |
| Inventory Asset |                                       |    |         |
| Bill            | Accounts Payable                      |    | 100.00  |
| Bill            | Accounts Payable                      |    | 110.00  |
| Invoice         | Accounts Receivable                   |    | -105.00 |

An alternative costing method is "Specific Identification," which is used to keep track of the exact cost of each item of inventory that is purchased and sold for each specific item. The exact cost is subtracted from your inventory assets account for the item sold. This will be displayed on the Adjustments tab of the invoice.

Your Magaya system can be configured to the costing method of "Specific Identification"

in the Configuration > Accounting menu to apply the setting system-wide.

To apply the costing method per item, go to the Inventory Item Definition dialog box, and select the method on the Accounting tab (or in the wizard for a resale item).

If your system is set to FIFO, the system will fill an order by taking the first item and record the price for that specific item.

### **Changing Costing Methods**

Changing the costing method affects the invoicing, the accounts for Inventory Assets, for Cost of Goods Sold, and the balance sheet. This is an advanced accounting function. We recommend that you ensure you understand how this will change your accounting system before changing from Average Cost to Specific Identification and visa versa.

If an "Average Cost" item is invoiced, there may be a balance left in the asset account when changing that item to "Specific Identification." To correct the balance, create a Journal Entry to transfer the balance left in the asset account to the item's cost of goods sold account. For details on creating journal entries, see the section "Journal Entries" in Chapter 10 "Advanced Accounting Features" in the *Magaya Software Accounting Manual.* 

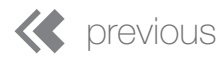

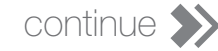